## **Otto Graf GmbH**

## - Clients -

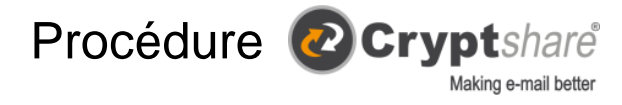

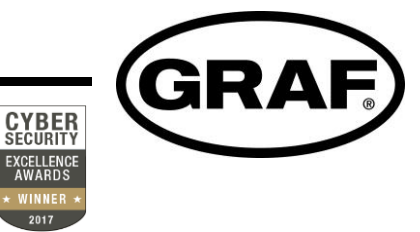

Pour activer Cryptshare, ouvrez le lien suivant dans votre navigateur :

## https://cryptshare.grafgermany.eu

trançais-French Via ce symbole, la langue peut être sélectionnée.

Pour transférer des fichiers à un collaborateur GRAF, sélectionnez "Envoyer".

1) Pour vous authentifier, **lors de la première utilisation** de Cryptshare, renseignez vos nom, numéro de téléphone, adresse e-mail et cliquez sur "Suivant".

| GRAF                                                                                                    |
|----------------------------------------------------------------------------------------------------|
| Vos coordonnées                                                                                                    |
| Merci de fournir vos coordonnées. Ces informations vont être transmises à votre<br>destinataire pour qu'il puisse vous contacter si nécessaire. |
| Nom                                                                                                    |
|                                                                                                    |
| Téléphone                                                                                                    |
|                                                                                                    |
| E-Mail                                                                                                    |
|                                                                                                    |
| Précédent                                                                                                    |
| Cryptshard                                                                                                    |

**2.1)** L'authentification n'est à effectuer qu'une seule fois et valable 180 jours. A chaque transfert supplémentaire, sa durée de validité est automatiquement reconduite de 180 jours.

**3)** Saisissez l'adresse e-mail du destinataire (le domaine **doit être** @graf.info ou @opg-holding.de) et cliquez sur "Suivant"

|                                                                                       | GRAF                                   |
|---------------------------------------------------------------------------------------|----------------------------------------|
| Vos coordonnées                                                                       |                                        |
| Envoyé comme                                                                          | c ×                                    |
| Destinataires                                                                         |                                        |
| Saisir les adresses e-mails des destinata<br>ajoutés en passant par le presse papier. | ires. Des listes d'emails peuvent être |
| A                                                                                     | Cc Bcc                                 |
|                                                                                       |                                        |
|                                                                                       |                                        |
| Précédent                                                                             | Suivant 🗲                              |
| @ Cry                                                                                 | ptsharë                                |
| 4.2.1.1730 sous licence ;                                                             | your OPG Holding GmbH                  |

 Cryptshare vous enverra, par mail, un code de vérification que vous devrez copier et coller à l'étape suivante.

4.2.1.1730 sous licence pour OPG Holding GmbH 2019 befine Solutions AG

| Vérification                                                                  |                                                                                                    |
|-------------------------------------------------------------------------------|----------------------------------------------------------------------------------------------------|
|                                                                               |                                                                                                    |
| Madame, Monsieur,                                                             |                                                                                                    |
| vous êtes sur le point d'activer un tra                                       | nsfert en utilisant https://cryptshare.grafgermany.eu/.                                                                    |
| Le système nécessite une vérificat<br>Pour cela, veuillez copier et coller le | ion de cette adresse e-mail.<br>code suivant dans la page de vérification de votre navigateur : 27b828ad60                 |
|                                                                               |                                                                                                    |
| Code de vérification                                                          | Instructions                                                                                                    |
| Code de vérification                                                          | Instructions 1. Copier le code de vérification dans le presse-papiers                                                      |
| Code de vérification<br>27b828ad60                                            | Instructions 1. Copier le code de vérification dans le presse-papiers 2. Retourner à la page de vérification de Cryptshare |

## Otto Graf GmbH - Clients -

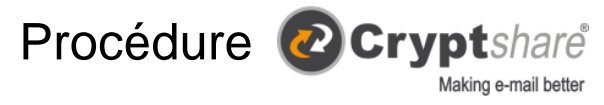

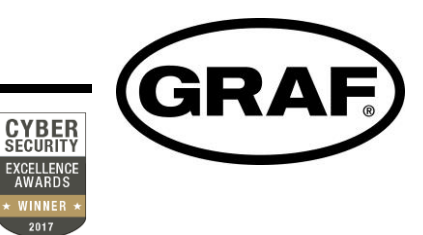

**4)** Vous pouvez maintenant envoyer un fichier au destinataire et/ou ajouter un message. Pour ce faire, cliquez sur les boutons affichés.

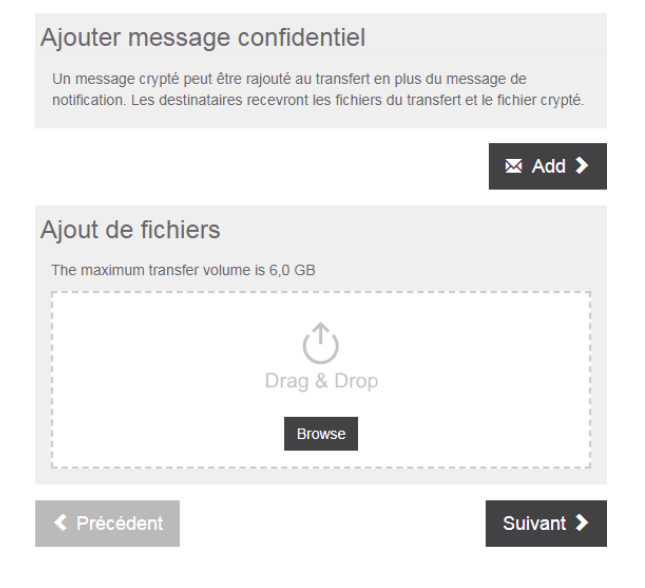

**5)** Si vous souhaitez un mail de notification de transfert ou être informé du téléchargement des fichiers, cochez la case appropriée. Après avoir sélectionné les options, cliquez à nouveau sur "Suivant"

| Options de transfert                                                                                                  |                                                                                 |
|----------------------------------------------------------------------------------------------------|---------------------------------------------------------------------------------|
| Date d'Expiration                                                                                                    | Langues pour les destinataires                                                  |
| 15/05/2019                                                                                                    | français 🔹                                                                      |
| Options de notification<br>Envoyer un mail de notification pour<br>Informer moi dès que le fichier a été              | ce transfert<br>téléchargé                                                      |
| Security Settings                                                                                                    |                                                                                 |
| Ne pas utiliser de mot de passe n'offr<br>de l'e-mail de notification est en mesu<br>avoir à fournir un mot de passe. | e qu'une sécurité minimale. Tout lecteur<br>re de télécharger un transfert sans |
| <ul> <li>Pas de mot de passe</li> <li>Générer un mot de passe</li> <li>Entrer un mot de passe</li> </ul>              |                                                                                 |

**6)** Après l'aperçu, en cliquant sur "Démarrer le transfert", vous verrez la progression du téléchargement. Vous aurez ensuite un récapitulatif clôturant l'envoi des données.

Pour récupérer les fichiers d'un collaborateur GRAF, cliquez sur "Télécharger".

 En tant que destinataire, vous recevrez un courriel avec un récapitulatif des fichiers disponibles. Cliquez sur le bouton "télécharger les fichiers"

| GRAF                                       |                                        |                                                                                                    |  |
|--------------------------------------------|----------------------------------------|----------------------------------------------------------------------------------------------------|--|
| Nom de l'expéditeur<br>Téléphone<br>E-mail | Jean Testeur<br>+33<br>admin@graf.info | Fichiers de<br>téléchargement<br>Depunde jusqu'au 2004/2018<br>Not de gesser Audumnet de passe réguls |  |
| Détails du transfert<br>À: admin@graf.info | 1                                      | Fichiers dans ce transfert<br>Test 1.docx                                                             |  |

2) Le fichier/ message peut être prévisualisé en cliquant sur l'œil du côté droit. Tous les fichiers peuvent être téléchargés en même temps, en cliquant sur "télécharger tous les fichiers". Pour télécharger un seul fichier, cliquez sur le nom du fichier correspondant.

| Fichiers (1) à partir | Test 1.docx.zip |
|-----------------------|-----------------|
| < 12,5 KB             |                 |
|                       |                 |
|                       |                 |
| harger les fichier    | rsun par un     |
| harger les fichier    | rsun par un     |